Both the Criminal History and Child Abuse History checking are FREE for volunteers. To expedite the processing, we ask you to complete these forms on line and send us copies of your certificates. Please contact the Safe Child Coordinator, if you need assistance.

# Pennsylvania Criminal Record

https://epatch.state.pa.us

| Pennsylvania Access To Criminal History - Hom                                                                                                    | - Google Chrome   |
|----------------------------------------------------------------------------------------------------|-------------------|
| ← → C f 🏠 https://epatch.state.pa.us                                                                                                    | ☆ 🗹 =             |
| 🔛 Apps 🦳 Amazon 🦳 Lenovo 🦳 Imported From IE                                                                                                    | C Other bookmarks |
| Pennsylvania Access To Criminal History<br>Commissioner, Pennsylvania State Police Gov. Thomas W W<br>Home Record Check Help                                                                                                    | if<br>•           |
| Welcome to Pennsylvania Access To Criminal History                                                                                                    |                   |
| Response times for record requests labeled "UNDER REVIEW" vary depending upon the volume of requests receiv<br>While every attempt is made to process inquiries as quickly as possible, drnaround times on these requests can<br>expected to take between four to six weeks. We apologize for any increase as we process all requests as<br>quickly as resources allow.                                                                                                    | :d.<br>e          |
| PATCH Helpdesk 1-888-QUERY-FA (1-888-783-7972)                                                                                                    |                   |
| All requests for Notarized copies of a Criminal Record Check MUST BE submitted by mail.           New Record Check         (Volunteers only)                                                                                                    | -                 |
| Submit a New Record Check (requires a credit card)                                                                                                    |                   |
| <ul> <li>Check the status of a Record Check</li> </ul>                                                                                                    |                   |
| Registered Users                                                                                                    | _                 |
| Username:                                                                                                    |                   |
| Password: Colored Colored Colo |                   |
| Why does PATCH exist?                                                                                                    | _                 |
| Its purpose is to better enable the public to obtain criminal history record checks. The repository was created and is maintained in accordance with Pennsylvania's Criminal History Information Act contained in Chapter 91 of Title 18, Crimes Code.                                                                                                    |                   |

Click on New Record Check (Volunteers only). A new screen will display stating the terms and conditions as seen on the next page of the instructions.

## Review the information on this page and after reading the Volunteer Acknowledgement Section, check the box.

### Click Accept to continue.

| 0                           | Pennsylvania Access To Criminal History - Registration Terms and Conditions - Google Chrome                                                                                                    |                  | 3  |
|-----------------------------|----------------------------------------------------------------------------------------------------|------------------|----|
| € ∃                         | C 🕺 C A D ttps://epatch.state.pa.us/TandCVolunteerAction.do                                                                                                    | ☆ 🗹 🗉            | =  |
| 🔛 Арр                       | ps 🗀 Amazon 🗀 Lenovo 🎦 Imported From IE                                                                                                    | 🗀 Other bookmark | ks |
| crimir                      | inal history record information.                                                                                                    |                  | *  |
| The fo<br>upon              | following criminal history information will be released by the Pennsylvania State Police Central Repository proper request:                                                                                                    |                  |    |
| 1.<br>2.<br>3.              | All convictions.<br>All charges that are less than three years from the date of arrest and the Central Repository has not<br>received a disposition.<br>All charges for which a warrant of arrest has been issued and the Central Repository has been notified of<br>such warrant.                                                                                                    |                  |    |
| It is t<br>time i<br>assigr | the responsibility of both registered and non registered users to obtain the assigned control number at the<br>requests are submitted. Immediately after submission of the requests one of the following status will be<br>ned to the request:                                                                                                    |                  |    |
| 1.<br>2.<br>3.              | No Record: If this status is assigned to the request it is the user's responsibility to double click on the control number. This will take the user to the details screen where the user will double click on the blue hyper link, "Certification Form", near the center of the page. By clicking on "Certification Form", a certified no record form will be displayed in PDF format.<br>Request Under Review: If this status is assigned to the request, the user must periodically check the PATCH web site to determine the final status of the request. A status of "Request Under Review", will result in one of the follow the instructions above for a no record response.<br>• No Record: Indicates the person has a record and a record response has been mailed to the address provided.<br>Pending: This status is occasionally assigned when traffic is extremely heavy and requires the user to check back at a later time. A request nould not remain in pending status for more than 24 hours. If a request remains in pending status for more than 24 hours. If a request remains in pending status for more than 24 hours. If a request Review? PA (1-888-783-7972). |                  |    |
| Volun                       | nteer Acknewnedgement Section                                                                                                    |                  | I  |
| infor<br>wa<br>mad          | <ul> <li>By checking this box I verify that I am submitting this request for criminal history record rmation in connection with my status as an unpaid volunteer. I understand that the \$8 fee is being aived because of my status as an unpaid volunteer. Also understand that any false statements de on this form are subject to the penalties of 18 pto 4.C.S. § 4904, relating to unsworn falsification to authorities and can be punishable by fine or imprisonment.</li> <li>Accept</li> <li>Decline</li> </ul>                                                                                                    |                  |    |
|                             | Home   Record Check   Help   Privacy Policy   PA State Police Home Page                                                                                                    |                  |    |

•

Pennsylvania

Enter **Union United Church of Christ** as the Volunteer Organization and **610-767-6961** as the Volunteer Telephone Number. Complete the page with your personal information.

| ©                                                                                                    | Pennsylvania Access To Criminal History - Record Check Requester Details - Google Chrome                              |                 |
|----------------------------------------------------------------------------------------------------|----------------------------------------------------------------------------------------------------|-----------------|
| ← → C ☆ https://epatch.state.pa.us/Tando                                                                               | C RCEAction.do                                                                                                    | ☆ 🛛 =           |
| Apps Amazon C Lenovo Imported From IE                                                                                  |                                                                                                    | Other bookmarks |
| Pennsylvania Ac<br>Commissioner, Pennsylvania State Police<br>Home Rec                                                 | Cess To Criminal History<br>Gov. Thomas W Wolf<br>Ord Check Help -                                                    | Î               |
| Personal Information                                                                                                   |                                                                                                    |                 |
| Please fill in the following form prior to making your re<br>request resulting in an actual criminal record will be se | cord check request. Fields marked with an * are required. A<br>nt via U.S. Mail to the name and address listed below. |                 |
| Once this step is completed, information regarding the<br>will be gathered. Each background check performed wi         | individual for which you are performing a background check<br>I cost <b>\$ 0.00</b> dollars.                          |                 |
| Reason For Request:                                                                                                    | VolunteerFREE •                                                                                                    |                 |
| Volunteer Organization Name:                                                                                           | Union United Church of Christ                                                                                         |                 |
| Volunteer Organization Telephone Number:                                                                               | 6107676961                                                                                                    |                 |
| First Name:                                                                                                    | -                                                                                                    |                 |
| Middle Name:                                                                                                    |                                                                                                    |                 |
| Last Name:                                                                                                    | *                                                                                                    |                 |
| Address Line 1:                                                                                                    | *                                                                                                    |                 |
| Address Line 2:                                                                                                    |                                                                                                    |                 |
| City:                                                                                                    | •                                                                                                    |                 |
| State:                                                                                                    | Select a State V *                                                                                                    |                 |
| Zip:                                                                                                    | *                                                                                                    |                 |
| Country:                                                                                                    | United States                                                                                                    |                 |
| Email Addr:                                                                                                    |                                                                                                    |                 |
| Phone Number:                                                                                                    |                                                                                                    |                 |
| Fax Number:                                                                                                    |                                                                                                    |                 |
| Cance<br>Home   Record Check   Help   Pr                                                                               | el Next >                                                                                                    |                 |
| 1-                                                                                                    |                                                                                                    | •               |

Click Next to display the next screen and confirm the information. Verify the information is correct and click Proceed.

| 0                                     | Pennsylvania Access To Criminal History - Record Check Requester Details - Google Chrome                                                                                                    |                   |
|---------------------------------------|----------------------------------------------------------------------------------------------------|-------------------|
| ← ⇒ C ni                              | Ahttps://epatch.state.pa.us/PersonalInfoForm.do                                                                                                    | ☆ 🗹 =             |
| 🔛 Apps 🗀 Ama                          | zon 🗀 Lenovo 🗋 Imported From IE                                                                                                    | C Other bookmarks |
| Com                                   | Pennsylvania Access To Criminal History<br>missioner, Pennsylvania State Police Gov. Thomas W Wolf                                                                                                    | Î                 |
| Personal Inf                          |                                                                                                    |                   |
| Please verify the<br>"Back" button.   | following information prior to clicking the "Proceed" button. If you need to make changes, click the                                                                                                    |                   |
| Once this step is<br>will be gathered | : completed, information regarding the individual for which you are performing a background check<br>. Each background check performed will cost <b>\$ 0.00</b> dollars.                                                                                                    |                   |
|                                       | Reason For Request: VolunteerFREE<br>Volunteer Organization<br>Name:<br>Volunteer organization (610) 767-6961<br>Telephone Number:<br>Address:<br>Country: US<br>Email Addr:<br>Phone Number:<br>Fax Number:<br>Gancel Proceed<br>Home   Record Check   Help   Privacy Policy   PA State Police Home Page |                   |
|                                       | Pennsylvania<br>tome Ste                                                                                                    |                   |
|                                       | © Copyright 2003-15, Commonwealth of PA - Pennsylvania State Police                                                                                                    |                   |
|                                       | this Web Site is for Informational Purposes Only - If you have an emergency, crime, or incident to report,<br>please contact your nearest Police Agency or call 911.                                                                                                    |                   |

Complete the red-starred (\*) fields AND any "alias" names such as maiden names or previous marriage names. Click Enter this Request to start the search.

| ©                                                                                                    | Pennsylvania Access To Crimin                                                                                                    | al History - Background Check Entry - Google Chrome                                 |                   |
|----------------------------------------------------------------------------------------------------|----------------------------------------------------------------------------------------------------|-------------------------------------------------------------------------------------|-------------------|
| ← → C 🟦 隆 https://epatch.state.pa.                                                                                                    | us/savePersonalInfoForm1.do                                                                                                    |                                                                                     | ☆ 🛛 =             |
| Apps 🗀 Amazon 🗀 Lenovo 🗀 Imported Fron                                                                                                    | n IE                                                                                                    |                                                                                     | C Other bookmarks |
| Pennsylvania<br>Commissioner, Pennsylvania State                                                                                                    | a Access To Criminal                                                                                                    | History<br>Gov. Thomas W Wolf                                                       |                   |
| Record Check Request Form                                                                                                    |                                                                                                    | Heip 🗸                                                                              |                   |
| Please enter as much information as possible<br>First and middle names may NOT contain nun<br>characters. Last names may contain dashes. F<br>the "Add Request" button. When finished enter | for the individual you would like to perform<br>hoers, hyphens, apostrophes, dashes, or an<br>ields marked with an * are required. To su<br>ring requests, click the "Finished" button. | n a background check on.<br>y other non-alphabetic<br>bmit multiple requests, click |                   |
| First Name:                                                                                                    | *                                                                                                    |                                                                                     |                   |
| Middle Name:                                                                                                    |                                                                                                    |                                                                                     |                   |
| Last Name:                                                                                                    | *                                                                                                    |                                                                                     |                   |
| Suffix:                                                                                                    |                                                                                                    |                                                                                     |                   |
| Social Security #:                                                                                                    | (xxxxxxxx) (Highly recommended)                                                                                                    |                                                                                     |                   |
| Date of Birth:                                                                                                    | / / (mm/dd/yyyy) *                                                                                                    |                                                                                     |                   |
| Sex:                                                                                                    | Unknown 🔻                                                                                                    |                                                                                     |                   |
| Race:                                                                                                    | Unknown 🔻                                                                                                    |                                                                                     |                   |
| Alias                                                                                                    | ses and/or Maiden Name                                                                                                    |                                                                                     |                   |
| First                                                                                                    | MiddleLast/Maid                                                                                                    | len 🥢                                                                               |                   |
| Alias 1                                                                                                    |                                                                                                    |                                                                                     |                   |
| Alias                                                                                                    |                                                                                                    |                                                                                     |                   |
| 2                                                                                                    |                                                                                                    |                                                                                     |                   |
| 3                                                                                                    |                                                                                                    |                                                                                     |                   |
| Alias                                                                                                    |                                                                                                    |                                                                                     |                   |
| 4                                                                                                    |                                                                                                    |                                                                                     |                   |
| Ent                                                                                                    | er This Request Cancel                                                                                                    |                                                                                     |                   |
|                                                                                                    |                                                                                                    |                                                                                     |                   |
| Home   Record Check                                                                                                    | Help   Privacy Policy   PA State Police Home Pa                                                                                                    | age                                                                                 |                   |
|                                                                                                    |                                                                                                    |                                                                                     |                   |
|                                                                                                    |                                                                                                    |                                                                                     |                   |

The same screen as above will display. Additionally, the wording below will display:

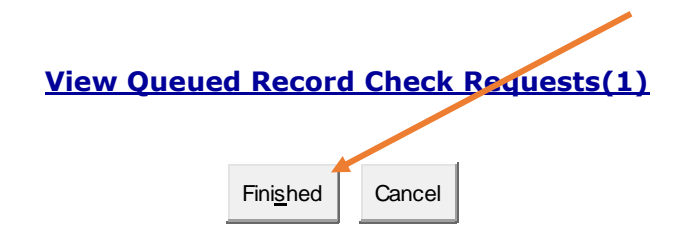

Click Finished to review your request. See next page:

#### Click Submit to start the search. "Processing record check. Please wait." will display.

| Pennsylvania Access To C   X                                                                                                    | Barbara _ 🗇 🗙   |
|----------------------------------------------------------------------------------------------------|-----------------|
| ← → C 👬 隆 https://epatch.state.pa.us/RecordCheckEntryForm.do                                                                                                    | ☆ 🗹 ≡           |
| 🔛 Apps 🗀 Amazon 🛅 Lenovo 🛅 Imported From IE                                                                                                    | Cther bookmarks |
| Pennsylvania Access To Criminal History<br>Commissioner, Pennsylvania State Police Gov. Thomas W Wolf                                                                                                    |                 |
| Record Check Request Review                                                                                                    |                 |
| Please review the following background check requests. Click on the hyperlink in the subject name column to modify that request. To add more background check requests, click the "Add Request" button. Once all the information is correct, click the "Subject he "Subject he "Subject Name Subject Name Son or terresh the web page or browser once the request has been submitted.           Request Queue           Subject Name         SN           Subject Name         SN           W         F |                 |
| Add Request Cancel Submit                                                                                                    |                 |
| © Copyright 2003-15, Commonwealth of PA - Pennsylvania State Police<br>This Web Site is for Informational Purposes Only - If you have an emergency, crime, or incident to report,<br>please contact your nearest Police Agency or call 911.                                                                                                    |                 |
| 4975543D4EFE4F1E3CA5EC94AD6FD3D4                                                                                                    |                 |

Click on the Control # (R00000) to view the details of the findings. Make a note of your Control # and date of request for future reference.

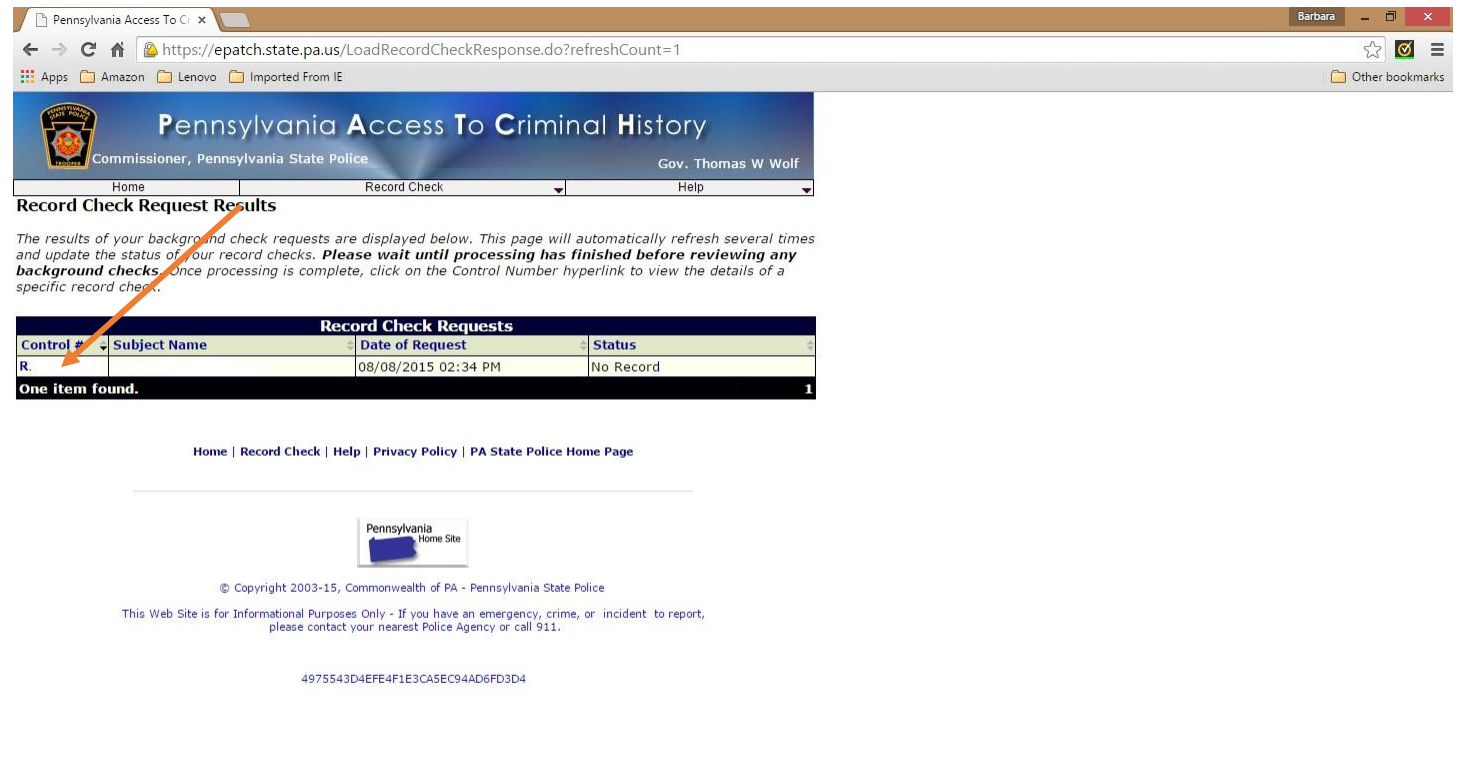

**IMPORTANT:** From the results screen you can print your Certificate by clicking on the Certification Form link. NOTHING is mailed to you. Be sure to print the results page and submit a copy to the office for your file.

| Dennsylvania Access To Ci X 🚬                                                                                                    | Barbara 🗕 🗖   | ×     |
|----------------------------------------------------------------------------------------------------|---------------|-------|
| ← → C 👬 🙆 https://epatch.state.pa.us/loadRCDetails.do?origin=response&rcr_id=14456212                                                                                                    | ☆ 🗹           | Ξ     |
| 👯 Apps 🗅 Amazon 🗀 Lenovo 🗅 Imported From IE                                                                                                    | 🗀 Other bookm | harks |
| Pennsylvania Access To Criminal History<br>Commissioner, Pennsylvania State Police<br>Home Record Check Help                                                                                                    |               |       |
| Record Check Details                                                                                                    |               |       |
| This screen displays the details of a particular record check request. The request process has been completed. <b>You</b><br>may now print the certification form for your records. Nothing will be mailed to you To view/print the<br>invoice associated with this record check request just click on the invoice number hyperlink. To view/print the<br>certification form for this request click on the <b>Certification Form</b> hyperlink.                                                                |               |       |
| Control #R.                                                                                                    |               |       |
| Requested by Barbara J Korastinsky                                                                                                    |               |       |
| Subject Name:       K       Status:       No Record         Alias/Maiden Name 1:       Request Date:       Request Date:       Record         Race:       White       Last Update Date:       Status:       No Record         Sex:       F       Fee:       \$0.00         Date of Birth:       Pyment Method:       Free         Social Security #:       Invoice #:         Reason for Request:       Volunteer         Back         Home   Record Check   Help   Privacy Policy   PA State Police Home Page |               |       |
| © Copyright 2003-15, Commonwealth of PA - Pennsylvania State Police<br>This Web Site is for Informational Purposes Only - If you have an emergency, crime, or incident to report,<br>please contact your nearest Police Agency or call 911.                                                                                                    |               |       |
| 4975543D4EFE4F1E3CA5EC94AD6FD3D4                                                                                                    |               | •     |

If necessary, you can use your control number and date of request to review or access your results at another time.

### Pennsylvania Child Abuse

https://www.compass.state.pa.us/CWIS

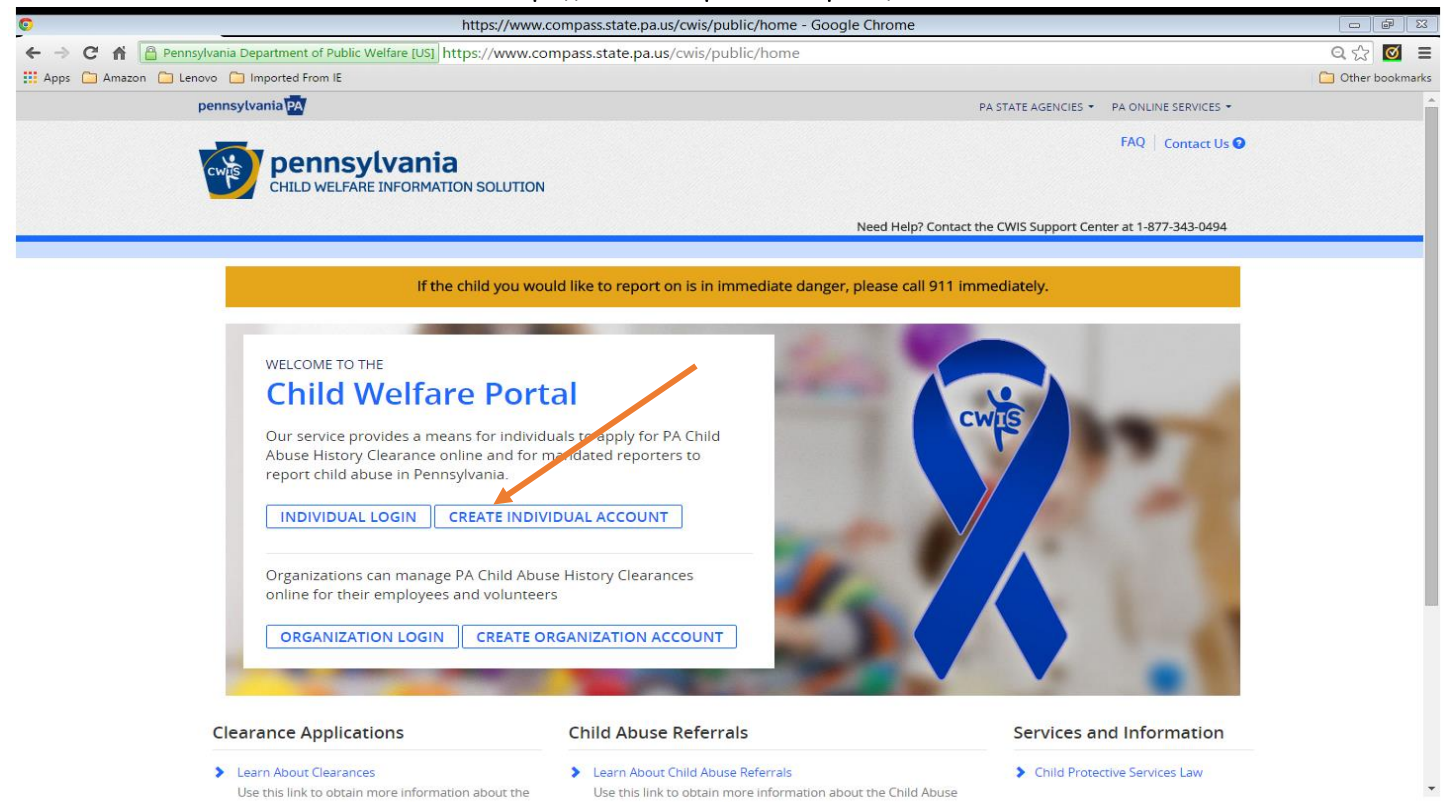

Click CREATE INDIVIDUAL ACCOUNT to display the next page. Review the instructions & click NEXT.

| 0     | CA IdentityMinder - Google Chrome                                                                                                    |                  |
|-------|----------------------------------------------------------------------------------------------------|------------------|
| € ⇒   | C 👬 🖻 Pennsylvania Department of Public Welfare [US] https://www.hhsapps.state.pa.us/iam/im/citizenpub/ca12/index.jsp?task.tag=SelfRegistrationCitizen                                                                                                    | ☆ 🗹 🗄            |
| 🔢 Арр | 🗀 Amazon 🛅 Lenovo 🎦 Imported From IE                                                                                                    | C Other bookmark |
| 1     | pennsylvania                                                                                                    |                  |
|       | Create Keystone ID: General Information                                                                                                    |                  |
|       | 1 Seneral Information 2 Profile Information                                                                                                    |                  |
|       | Welcome!                                                                                                    |                  |
|       | The Commonwealth of Pennsylvania is improving how it provides online services to citizens! Several state agencies are working together to allow<br>you to establish a Keystone ID which creates a single way to access several different state programs. Currently, the Keystone ID that you create<br>and manage here can be used for:                                                                                                    |                  |
|       | Child Welfare Portal<br>Users of the Child Welfare Portal can apply for a Pennsylvania child abuse history clearance or submit child abuse referrals.                                                                                                    |                  |
|       | SERS' Online Member Services<br>Members of the State Employees' Retirement System can get statements, run estimates, and more.                                                                                                    | •                |
|       | If you already have signed into any of these programs, you do not need to create another one now. Simply use the user name and passwed<br>you've already established to access all of these services. Keep in mind that if you change your password or any other profile information in any<br>one of these programs, the changes you make will apply to all programs that use the Keystone ID.<br>Keep an eye out for the Keystone ID sign-in on more state websites in the future. It's just another way the Commonwealth of Perusylvania is<br>working to serve you better. |                  |
|       | NEXT CANCEL                                                                                                    |                  |

Complete the following screen. **REMEMBER** your Keystone ID as you will use it to access your information in the future. Click Finish.

| 0                        | CA IdentityMinder - Google Chrome                                                                                                    |                   |
|--------------------------|----------------------------------------------------------------------------------------------------|-------------------|
| ← → C A Pennsylva        | naia Department of Public Welfare [US] https://www.hhsapps.state.pa.us/iam/im/citizenpub/ca12/index.jsp?facesViewId=/app/page/profile/profile.jsp                                                                                                    | ☆ 🗹 =             |
| 🔛 Apps 🦳 Amazon 🚞 Lenovo | C Imported From IE                                                                                                    | C Other bookmarks |
|                          | To create a new Keystone ID, please provide the following information:                                                                                                    |                   |
|                          | • Keystone ID                                                                                                    |                   |
|                          | (must be 6 to 10 characters)                                                                                                    |                   |
|                          | • First Name                                                                                                    |                   |
|                          | Last Name                                                                                                    |                   |
|                          | Date Of Birth                                                                                                    |                   |
|                          | (MM/DD/YYYY)                                                                                                    |                   |
|                          | • E-mail                                                                                                    |                   |
|                          | Confirm E-mail                                                                                                    |                   |
|                          | To ensure online security, please select and provide answers for security questions. These questions will be used if you forget your<br>password.<br>Security Question Tips<br>Cnoose questions for which you will easily recall the answers, do not write down the questions and answers, as this undermines their usefulness as a security tool.<br>Answers must be typed exactly the same way, every time. So, if you capitalize "Philadelphia" or if you write "Philadelphia PA" here, you must do so every time you use the question.<br>Avoid use the same question the punctuation (", . ) in your answers.<br>Answer cannot be any private directly from the question. |                   |
|                          | Security Question 1                                                                                                    |                   |
|                          | Please select a security question    Answer                                                                                                    |                   |
|                          |                                                                                                    | -                 |
| BACK FIN                 | ISH CANCEL                                                                                                    |                   |

The following screen will display. Please close this browser window and login to your email for your password.

| Confirmation - Google Chrome                                                                                                    |                        |
|----------------------------------------------------------------------------------------------------|------------------------|
| 🗲 🔶 🖸 👬 🖀 Pennsylvania Department of Public Welfare [US] https://www.hhsapps.state.pa.us/iam/im/citizenpub/ca12/index.jsp?facesViewId=/app/page/prof                                                                                                    | file/profile.jsp 🔗 🗹 🔳 |
| 🔛 Apps 🗀 Amazon 🦳 Lenovo 🦳 Imported From IE                                                                                                    |                        |
|                                                                                                    |                        |
| pa pennsylvania                                                                                                    |                        |
| PA                                                                                                    |                        |
|                                                                                                    |                        |
|                                                                                                    |                        |
|                                                                                                    |                        |
|                                                                                                    |                        |
|                                                                                                    |                        |
| Check your e-mail for your temporary password!                                                                                                    |                        |
| You have successfully created a keystone ID and a temporary password has been e-mailed to you. For the safety of your personal and financial information,<br>cannot begin working until you retrieve this temporary password and sign back in to the system. You need to use this temporary password the first time you<br>When you sign in for the first time, you will be required to create a personal password for future use. | , you<br>u sign in.    |
| Please click the Close Window button and login to your application.                                                                                                    |                        |
|                                                                                                    |                        |
|                                                                                                    |                        |
| Close Window                                                                                                    |                        |
|                                                                                                    |                        |
|                                                                                                    |                        |
|                                                                                                    |                        |
|                                                                                                    |                        |
|                                                                                                    |                        |
|                                                                                                    |                        |
|                                                                                                    |                        |
|                                                                                                    |                        |
| copyright \$ 2005-2014 Commonwealth of remnsylvania                                                                                                    |                        |
|                                                                                                    |                        |
|                                                                                                    |                        |
|                                                                                                    | -                      |

In a few minutes you will find 2 emails containing your login details. Return to this website and click LOGIN.

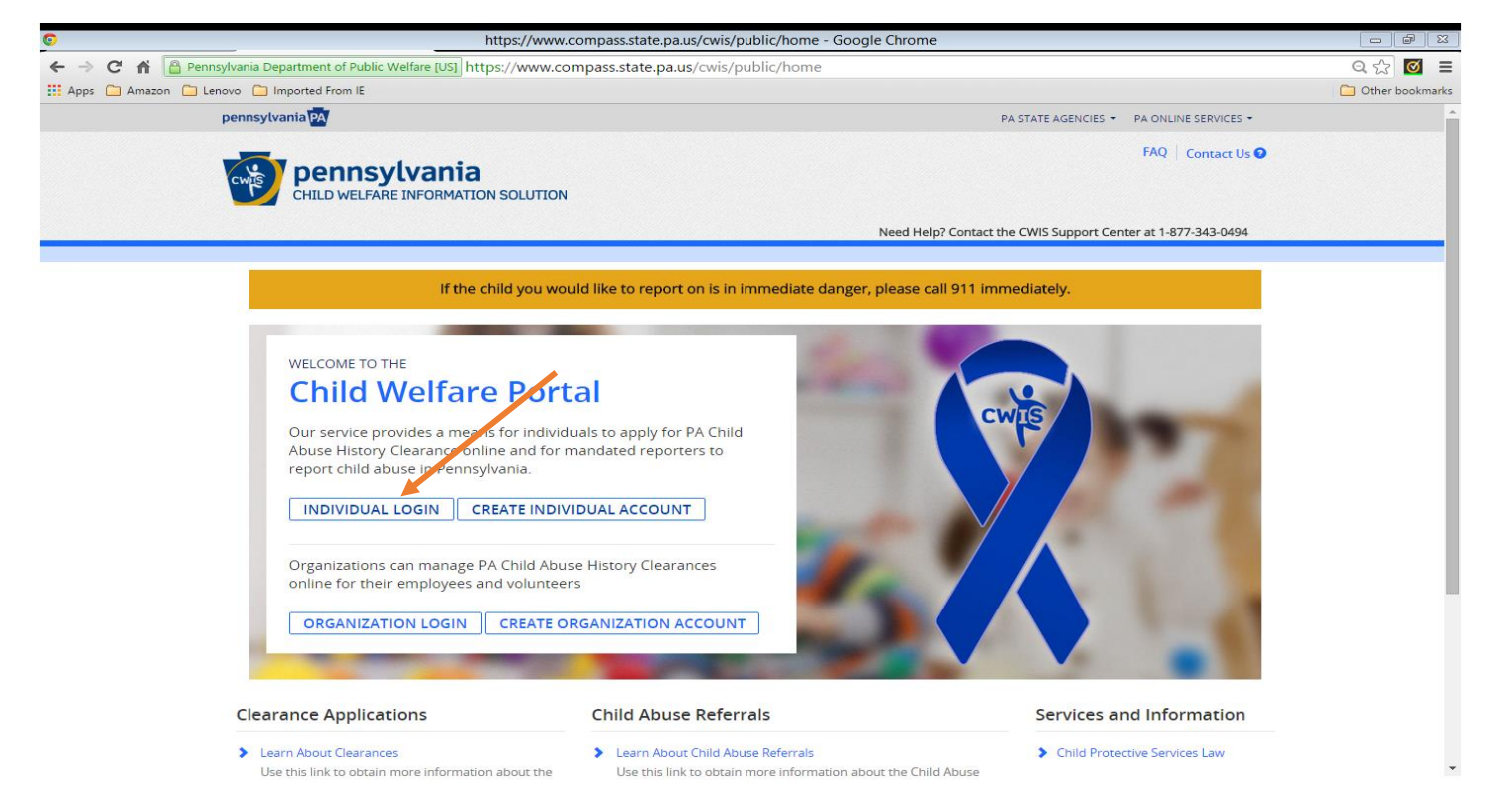

#### Read the information on the screen and click CONTINUE.

| https://www.compass.state.pa.us/CWIS/Public/ClearanceLearnMore - Google Chrome                                                                                                    | - Ø            | ×    |
|----------------------------------------------------------------------------------------------------|----------------|------|
| 🗧 🥱 🕻 🚔 Pennsylvania Department of Public Welfare [US] https://www.compass.state.pa.us/CWIS/Public/ClearanceLearnMore                                                                                                    | Q 🕁 🗹          | ≡    |
| 👯 Apps 🗀 Amazon 🗀 Lenovo 🛅 Imported From IE                                                                                                    | 🦲 Other bookma | irks |
| You are consenting to a verification of your Social Security number through the Social Security Administration. Your Social Security number is also being sought under 23 Pa.C.S. §5 6336(a)(1) (relating to Information in statewide central register), 6344 (relating to Information relating to prospective child care personnel), 6344.1 (relating to Information relating to prospective child care personnel), 6344.1 (relating to Information relating to Information relating to Information relating to Tomity day-care home residents), and 6344.2 (relating to Information relating to tomity of under children). The department will be department with the statewide central register to determine whether you are listed as the perpetrator in an indicated or founded report of child abuse. |                | •    |
| Providing your Social Security number may enable the Department to expedite the review of your request for a clearance certificate. If you do not provide your Social Security number additional levels of identity verification may be required by ChildLine staff, reducing the chance of automatic processing of your request.                                                                                                    |                |      |
| However, please note that disclosure of your Social Security number is voluntary and therefore, if you do not consent to having your Social Security number verified or used for checking your child abuse history, we will still process your request without your Social Security number.                                                                                                    |                |      |
| WARNING<br>You are entering a secure government website for the purpose of requesting a Pennsylvania Child Abuse History Clearance. By entering this site, you certify that you<br>have read and understand the above guidelines and legislation.                                                                                                    |                |      |
| <b>Note</b><br>If your web browser prompts you to accept a security certificate, you must accept it to proceed.                                                                                                    |                |      |
| WARNING!<br>US GOVERNMENT SYSTEM and DEPARTMENT OF HUMAN SERVICES.<br>Unauthorized access prohibited by Public Law 99-474 "The Computer Fraud and Abuse Act of 1986". Use of this system constitutes CONSENT TO MONITORING AT<br>ALL TIMES and is not subject to ANY expectation of privacy.                                                                                                    |                |      |
| CONTINUE                                                                                                    |                | l    |
| pennsylvania Browser Compatibility Security Policy                                                                                                    |                |      |
| DEMANDED TO HAMAN SERVICES ADA Compliancy Privacy Policy                                                                                                    |                | 8    |
|                                                                                                    |                |      |

Enter your login and temporary password from the Commonwealth of PA email. Click LOGIN.

| Welcome to the Pennsylvania Department of P                                                                                                    | Public Welfare - Google Chrome                                                                                                    |            | 23 |  |
|----------------------------------------------------------------------------------------------------|----------------------------------------------------------------------------------------------------|------------|----|--|
| 🗧 🔶 C 🐔 🕒 Pennsylvania Department of Public Welfare [US] https://www.compass.state.pa.us/site                                                                                                    | minderagent/forms/logincitizen.fcc?TYPE=33554433&REALMOID=06-d78c564c-f651-4c                                                                                                    | ☆ <b>Ø</b> | =  |  |
| 🗰 Apps 🦳 Amazon 🦳 Lenovo 🦳 Imported From IE                                                                                                    |                                                                                                    |            |    |  |
| PA pennsylvania                                                                                                    |                                                                                                    |            |    |  |
| Keystone Key                                                                                                    | Self-service for Citizens                                                                                                    |            |    |  |
| <u>ت</u>                                                                                                    | 6 Forgot Password                                                                                                    |            |    |  |
| Password : 🗸                                                                                                    | Letit Profile                                                                                                    |            |    |  |
| LOGIN                                                                                                    | Self-service for Commonwealth<br>Employees                                                                                                    |            |    |  |
|                                                                                                    | Change CWOPA Password or<br>Hint Questions                                                                                                    |            |    |  |
| WARNINGI US COVERNMENT SYSTEM and DEPARTMENT OF PUBL<br>Law 99-474 "The Computer Fraud and Abuse Act of 1986". Use of this syst<br>not subject to ANY expectation of privacy. Unauthorized use of or access 1<br>or federal law. This statement is being posted by the Department of Public<br>Copyright© 2014 by the Commonwealth of Pennsylvania. All Rights Reserv | IC WELFARE SYSTEM. Unauthorized access is prohibited by Public<br>tem constitutes CONSENT TO MONITORING AT ALL TIMES and is<br>to this system may subject you to civil or criminal penalties under state<br>Welfare Security and Audits Unit. |            |    |  |
|                                                                                                    |                                                                                                    |            |    |  |
|                                                                                                    |                                                                                                    |            |    |  |
|                                                                                                    |                                                                                                    |            |    |  |
|                                                                                                    |                                                                                                    |            |    |  |

You are now required to enter a password that you determine. Click SUBMIT.

| Juno Message Center × 😋 CA IdentityMinder ×                                                                                                    | Barbara _ 🗇 🗙                                                                              |
|----------------------------------------------------------------------------------------------------|--------------------------------------------------------------------------------------------|
| ← → C 🏠 Pennsylvania Department of Public Welfare [US] https://www.hhsapps.state.pa.                                                                                                    | Js/iam/im/citizenpub/ca12/index.jsp?SMAUTHREASON=20&SMENC=UTF-8&task.tag=SetPermaner ☆ 🔯 🚍 |
| III Apps 🗀 Amazon 🦳 Lenovo 🦳 Imported From IE                                                                                                    | Ci Other bookmarks                                                                         |
| pennsylvania                                                                                                    |                                                                                            |
| Set Permanent Password                                                                                                    |                                                                                            |
| Alert: Please change your current password before co                                                                                                    | ntinuing.                                                                                  |
| · = Required                                                                                                    |                                                                                            |
| User ID                                                                                                    |                                                                                            |
| First Name                                                                                                    |                                                                                            |
| Last Name                                                                                                    |                                                                                            |
| Password                                                                                                    |                                                                                            |
|                                                                                                    |                                                                                            |
| Confirm Password                                                                                                    |                                                                                            |
| To ensure online security, the Commonwealth of Pennsylvania<br>are at least eight characters long.<br>contain at least one number.<br>contain at least one upper case letter.<br>contain at least one lower case letter.<br>contain at least one special character, such as @&*%\$^.<br>do not include any of your user name, your first name, or your last name. | requires passwords that :                                                                  |
|                                                                                                    | SUBMIT CANCEL                                                                              |

The following window will display to confirm that your password has been created. Click Close Window; login again using the newly created password.

| Confirmation - Google Chrome                                                                                                    | - @ X             |
|----------------------------------------------------------------------------------------------------|-------------------|
| 🗲 🔿 🕐 🌴 🤷 Pennsylvania Department of Public Welfare [US] https://www.hhsapps.state.pa.us/iam/im/citizenpub/ca12/index.jsp?facesViewId=/app/page/profile/profile.jsp                                       | ☆ 🗹 目             |
| 👯 Apps 🔄 Amazon 🖕 Lenovo 🍋 Imported From IE                                                                                                    | C Other bookmarks |
| pennsylvania                                                                                                    | Â                 |
| CongratulationsI<br>You have successfully set a personal password for your Keystone IDI<br>Please click the Close Window button and login to your application with your personal password<br>Close Window |                   |
| Copyright © 2005 - 2014 Commonwealth of Pennsylvania                                                                                                    |                   |
|                                                                                                    |                   |

Enter your Keystone ID and your self designated password. Click LOGIN.

| 0                 | Welcome to the Pennsylvania Department of Public Welfare - Google                                                                                                    | e Chrome 🖂 🗇 🖾                                                                                                    |
|-------------------|----------------------------------------------------------------------------------------------------|----------------------------------------------------------------------------------------------------|
| ← → C fi 🔒 Pe     | ennsylvania Department of Public Welfare [US] https://www.compass.state.pa.us/siteminderagent/forms/loging                                                                                                    | itizen.fcc?TYPE=33554433&REALMOID=06-d78c564c-f651-4c2t Q ☆ 🔯 🔳                                                                                            |
| 🔛 Apps 🗀 Amazon 🗀 | ) Lenovo 📋 Imported From IE                                                                                                    | C Other bookmarks                                                                                                    |
|                   | PA pennsylvania                                                                                                    |                                                                                                    |
|                   | Keystone Key Self-service for                                                                                                    | or Citizens                                                                                                    |
|                   | Uddinanda 🧭 Forgot Passu                                                                                                    | vord                                                                                                    |
|                   | Edit Profile                                                                                                    |                                                                                                    |
|                   | LOGIN Self-service for CC<br>Employ                                                                                                    | ommonwealth<br>ees                                                                                                    |
|                   | P Change CWOF<br>Hint Question                                                                                                    | PA Password or<br>s                                                                                                    |
|                   | WARNINGI US GOVERNMENT SYSTEM and DEPARTMENT OF PUBLIC WELFARE SYSTEM Unauthorize<br>Computer Fraud and Abuse Act of 1986". Use of this system constitutes CONSENT TO MONITORING AT ALL<br>privacy. Unauthorized use of or access to bits system may subject you to civil or criminal penalties under stat<br>the Department of Public Welfare Security and Audits Unit.<br>Copyright® 2014 by the Commonwealth of Pennsylvania. All Rights Reserved. | d access is prohibited by Public Law 99-474 "The<br>.TIMES and is not subject to ANY expectation of<br>a or federal law. This statement is being posted by |
|                   |                                                                                                    |                                                                                                    |
|                   |                                                                                                    |                                                                                                    |
|                   |                                                                                                    |                                                                                                    |
|                   |                                                                                                    |                                                                                                    |

Read the Terms and Conditions. Click the button that states you understand and agree to the terms. Click NEXT.

| ©                          | https://www.compass.state.pa.us/CWIS/Clearances/TermsandConditions - Google Chrome                                                                                                    | - F   | 23    |
|----------------------------|----------------------------------------------------------------------------------------------------|-------|-------|
| 🗲 🔿 🕑 👘 🔒 Pennsylvania I   | Department of Public Welfare [US] https://www.compass.state.pa.us/CWIS/Clearances/TermsandConditions                                                                                                    | Q 🕁 🗹 | Ξ     |
| 🗰 Apps 🗀 Amazon 🗀 Lenovo 🦳 | 🔛 Apps 🦳 Amazon 🦳 Imported From IE                                                                                                    |       | narks |
|                            | Need Help? Contact the CWIS Support Center at 1-877-343-0494                                                                                                    |       | •     |
|                            |                                                                                                    |       |       |
|                            |                                                                                                    |       |       |
|                            |                                                                                                    |       |       |
|                            | My Child Walfara Account Tarms and Conditions                                                                                                    |       |       |
|                            | My child Wehale Account Terms and conditions                                                                                                    |       |       |
|                            | Thank you for visiting My Child Welfare Account. This site is designed to make it easier and more efficient for Pennsylvania citizens to view information<br>about benefits and services they are receiving through the Department of Human Services.                                                                                                    |       |       |
|                            | Terms and Conditions                                                                                                    |       |       |
|                            | This policy addresses the collection, security, access and use of information that may be obtained through "My Child Welfare Account. This policy covers the following topics:                                                                                                    |       |       |
|                            | Information we Collect     Access and Disclosure     Security     Information disclaimer     Penalty for Misuse                                                                                                    |       |       |
|                            | Information Collected: We collect the following information: Demographic, frightical and medical information; The name of omnain; for example, "xcompany.com" if you use a private internet access account, or "yourschool.edu", if you are consistent of the main of the main |       |       |
|                            | <ul> <li>An IP address, a number automatically assigned to your computer when you are using the internet;</li> <li>The type of browser and operating system used to access our site;</li> </ul>                                                                                                    |       |       |
|                            | Inave read, fully understand and agree to the My Child Welfare Account Terms and Conditions                                                                                                    |       |       |
|                            | I do not accept the My Child Welfare account Terms and Conditions                                                                                                    |       |       |
|                            | RETURN TO CHILD WELFARE PORTAL HOME PAGE NEXT                                                                                                    |       |       |
|                            |                                                                                                    |       | -     |

### Review the information on the screen below and click CONTINUE.

| 9            | https://www.compass.state.pa.us/CWIS/Clearances/LearnMore - Google Chrome                                                                                                    |       |
|--------------|----------------------------------------------------------------------------------------------------|-------|
| ← → C' fi    | 📔 Pennsylvania Department of Public Welfare [US] https://www.compass.state.pa.us/CWIS/Clearances/LearnMore                                                                                                    | ☆ 🗹 = |
| 🔛 Apps 🗀 Ama | azon 🗀 Lenovo 🗀 Imported From IE                                                                                                    |       |
|              | DISCLOSURE OF PERSONAL INFORMATION                                                                                                    | ^     |
|              | Public Disclosure                                                                                                    |       |
|              | As a general rule, the Commonwealth does not disclose any personally identifiable information (PII) collected online except where you have given us permission, or where the information is public information under the Pennsylvania Right to Know Act 65 P.S. 66.1 et seq., or other applicable laws. Visitors should be aware that information collected by the Commonwealth on its websites may be subject to examination and inspection, if such information is a public record and not otherwise protected from disclosure.                                                                                                    |       |
|              | Social Security Number Disclosure                                                                                                    |       |
|              | You are consenting to a verification of your Social Security number through the Social Security Administration. Your Social Security number is also being sought under 23<br>Pa.C.S. §§ 6336(a)(1) (relating to Information in statewide central register), 6344 (relating to Information relating to prospective child care personnel), 6344.1 (relating to<br>Information relating to family day-care home residents), and 6344.2 (relating to Information relating to other persons having contact with children). The department will<br>use your Social Security number to search the statewide central register to determine whether you are listed as the perpertator in an indicated or founded report of child<br>abuse. However, please note that disclosure of your Social Security number is voluntary and therefore, if you do not consent to having your Social Security number<br>verified or used for checking your child abuse history, we will still process your request without your Social Security number. |       |
|              | WARNING You are entering a secure government website for the purpose of requesting a Pennsylvania Child Abuse History Clearance. By entering this site, you certify that you have read and understand the above guidelines and legislation. US Government System and Department OF Public Welfare System. Unauthorized access prohibited by Public Law 99-474 "The Computer Fraud and Abuse Act of 1986". Use of this system constitutes CONSENT TO MONITORING AT ALL TIMES and is not subject to ANY expectation of privacy.                                                                                                    | /     |
|              | Note If your web browser prompts you to accept a security certificate, you must accept it to proceed.                                                                                                    |       |
|              | CONTINUE >                                                                                                    |       |
|              |                                                                                                    | -     |

Click CREATE CLEARANCE APPLICATION to begin the process.

| 0                          | https://www.compass.state.pa.us/CV                       | VIS/Clearances/ClearanceAcco | ountOverview - Google Chrome |                                      | 6                 |
|----------------------------|----------------------------------------------------------|------------------------------|------------------------------|--------------------------------------|-------------------|
| 🗲 🔿 C 🖍 🔒 Pennsylvania (   | Department of Public Welfare [US] https://www.compass.st | ate.pa.us/CWIS/Clearances/   | ClearanceAccountOverview     |                                      | ରେ 🔂 🔳            |
| 🔛 Apps 🦳 Amazon 🦳 Lenovo 🎦 | Imported From IE                                         |                              |                              |                                      | C Other bookmarks |
| penns                      | sylvania PA                                              |                              | PA S'                        | TATE AGENCIES - PA ONLINE SERVICES - |                   |
| CW                         | Pennsylvania<br>CHILD WELFARE INFORMATION SOLUTION       |                              | Alerts 💿   Account Profile   | P FAQ Contact Us CLOG OUT            |                   |
|                            |                                                          |                              | Need Help? Contact the C     | WIS Support Center at 1-877-343-0494 |                   |
|                            |                                                          |                              |                              |                                      |                   |
|                            | My PA Child Abuse History Cleara                         | nces                         | CREATE CLEARANCE APPLICATION | ADD APPLICATION TO ACCOUNT           |                   |
|                            |                                                          |                              |                              |                                      |                   |
|                            |                                                          |                              |                              |                                      |                   |
|                            |                                                          |                              |                              |                                      |                   |
|                            |                                                          |                              |                              |                                      |                   |
|                            |                                                          |                              |                              |                                      |                   |
|                            |                                                          |                              |                              |                                      |                   |
|                            |                                                          |                              |                              |                                      |                   |
|                            |                                                          |                              |                              |                                      |                   |
|                            |                                                          |                              |                              |                                      |                   |
|                            |                                                          |                              |                              |                                      |                   |
|                            |                                                          |                              |                              |                                      |                   |
|                            |                                                          |                              |                              |                                      |                   |
|                            | pennsylvania                                             | Browser Compatibility        | s                            | ecurity Policy                       |                   |
|                            | DEPARTMENT OF HUMAN SERVICES                             | ADA Compliancy               | P                            | rivacy Policy                        |                   |
|                            |                                                          |                              |                              |                                      |                   |
|                            |                                                          |                              |                              |                                      |                   |

Review the information on the following page and click **BEGIN**.

| C M Pennsylvania Department of Public Welfare [US] https://www.compass.state.pa.us/CWIS/Clearances/GettingStarted Amazon Lenovo Imported From IE What to Expect The exact amount of time it will take for you to complete this clearance application will vary depending on the information you supply.                                                                                                    | Q ☆ 図           |
|----------------------------------------------------------------------------------------------------|-----------------|
| III Apps 🗀 Amazon 🖻 Lenovo 📄 Imported From IE 🔹 🕞 Konstantia and Complete this clearance application will vary depending on the information you supply.                                                                                                    | Other bookmarks |
| What to Expect The exact amount of time it will take for you to complete this clearance application will vary depending on the information you supply.                                                                                                    | ^               |
| The exact amount of time it will take for you to complete this clearance application will vary depending on the information you supply.                                                                                                    |                 |
|                                                                                                    |                 |
| If you have been provided a code by the organization that is asking you to apply for a clearance, you will have a chance to enter the code on the payment page. If you are applying for a clearance for volunteer purposes, you will not be required to pay a clearance application fee. Otherwise, you will have the ability to enter your credit/debit card information as a form of payment.                                                                                    |                 |
| You will be required to provide an electronic signature (e-Signature) in order for your Pennsylvania Child Abuse History Clearance application (CY113) to be accepted.<br>If you do not wish to provide an e-Signature then you must download, complete, sign and mail in a paper copy of the CY113. You can download the CY113 by clicking<br>here 🖒                                                                                                    | - 1             |
| You will be able to save and print your application once you have completed the application online.                                                                                                    |                 |
| Your clearance certificate will be available through your Child Abuse History Clearance Account once your application has been processed. Additionally, you can choose to have it sent to your home or mailing address.                                                                                                    | _               |
| Information You Will Need                                                                                                    |                 |
| Before you start, you should have the following information readily available to help you complete your application:                                                                                                    |                 |
| <ul> <li>Addresses where you have previously lived</li> <li>Names of all individuals with whom you have lived to include parents, guardians, siblings, spouses, etc.</li> <li>Any previous names you have used or have been known by</li> <li>Non-Volunteer applicants will need to provide credit/debit card information for a \$8 application fee (or a payment code from the organization that is asking you to obtain a Pennsylvania Child Abuse History Clearance)</li> </ul> |                 |
| Additional Information                                                                                                    | *               |
| All of the information that you entered here is secure and confidential. For more information on the security and confidentiality of this website, please view the Commonwealth of Pennsylvania's Privacy Policy 📽 Additionally more information is provided in the Rights and Responsibilities.                                                                                                    |                 |
| If you have any questions about your application, please refer to the Frequently Asked Questions page. If you need further assistance, please contact the ChildLine and Abuse Registry's Child Abuse Clearance Unit at 1-877-371-5422.                                                                                                    |                 |
|                                                                                                    | -               |

The application process is divided into 2 parts with multiple steps within each part. Identify your application purpose as **Volunteer**, choose **Other** as the Volunteer Category and enter **Union United Church of Christ** as Agency Name.

| https://www.compass.state.pa.us/CWIS/Clear                                                                                                    | rances/ApplicationPurpose?NavigatorID=db073ec3-cc                                                                                                    | :b9-4787-add3-9360e486431f - Google Chrome                                                                                                    |                     |
|----------------------------------------------------------------------------------------------------|----------------------------------------------------------------------------------------------------|----------------------------------------------------------------------------------------------------|---------------------|
| ← → C 👬 🔒 Pennsylvania Department of Public Welfare [US] https://                                                                                             | www.compass.state.pa.us/CWIS/Clearances/Applicat                                                                                                    | tionPurpose?NavigatorID=db073ec3-ccb9-4787-add3-9                                                                                                    | 9360e486431 Q ☆ 🗹 😑 |
| 🔛 Apps 🦳 Amazon 🦳 Lenovo 🦳 Imported From IE                                                                                                    |                                                                                                    |                                                                                                    | C Other bookmarks   |
| pennsylvania                                                                                                    |                                                                                                    | PA STATE AGENCIES • PA ONLINE SERVICES •                                                                                                    | A                   |
| pennsylvania<br>Child Welfare INFORMATION SO                                                                                                    | LUTION                                                                                                    | Alerts 🗿   FAQ   Contact Us 🕥   LOG OUT                                                                                                    | ]                   |
|                                                                                                    |                                                                                                    | Need Help? Contact the CWIS Support Center at 1-877-343-0494                                                                                                    |                     |
| Back To My Account                                                                                                    | e-Clearance ID: 000000641282                                                                                                    | DELETE APPLICATION SAVE APPLICATION                                                                                                    |                     |
| Part 1 Application Purpose Applicant Information Current Address Previous Address Household Members Application Summary Part 2 esignature Application Payment | Application Purpose Please select the reason you are submitting this Pennsylvar only one reason per application. If you require additional cl need to submit another application. You can submit another Clearance Account. For more detailed definitions and exceptions to clearance r Clearances at http://keepkidssafe.pa.gov/clearances/index. | nia Child Abuse History Clearance application. You can select<br>nid abuse history clearances for any other reason, you will<br>er application at any time from your PA Child Abuse History<br>equirements please see the Who Needs Child Abuse<br>htm<br>che purpose of volunteering as an adult for an unpaid<br>pool or a program, activity or service, as a person responsible<br>ct with children. |                     |
|                                                                                                    | Volunteer Category irequired                                                                                                    | Agency Name (required)                                                                                                    |                     |
|                                                                                                    | Other v                                                                                                    | Union United Church of Christ                                                                                                    |                     |
|                                                                                                    | Foster Parent: Applying for purposes of providing fost                                                                                                    | er care                                                                                                    | -                   |

Click Next to review the Applicant Information area. Data you entered for your login profile will display on this screen.

| https://www.compass.state.pa.us/CWIS/C                             | Clearances/ApplicantInformation?NavigatorID=ff4fda54-40d3-4b9a-aae6-3bc8b608a2e2 - Google Chrome                                                                                                    |           |
|--------------------------------------------------------------------|----------------------------------------------------------------------------------------------------|-----------|
| ← → C 🖌 🔒 Pennsylvania Department of Public Welfare [US            | SI https://www.compass.state.pa.us/CWIS/Clearances/ApplicantInformation?NavigatorID=ff4fda54-40d3-4b9a-aae6-3bc8b60                                                                                                    | 08ai☆ 🗹 ≡ |
| 🗰 Apps 🦳 Amazon 🦳 Lenovo 🦳 Imported From IE                        |                                                                                                    |           |
| Part 1                                                             | Applicant Information                                                                                                    | •         |
| Applicant Information<br>Current Address                           | address where you wish to receive all emails regarding this application.                                                                                                    | - 1       |
| Previous Address     Household Members                             | First Name (required)     Middle Name     Last Name (required)     Suffix       Eg., Scott    Select    Select    Select                                                                                                    |           |
| Application Summary<br>Part 2<br>eSignature<br>Application Payment | Date of Birth prequest       Gender prequest         06/04/1948      Select         Your Social Security number is also being sought under 23 Pa.C.S. §§ 6336(a)(1) (relating to Information in statewide central register), 6344 (relating to Information relating to prospective child care personnel), 6344.1 (relating to Information relating to family day-care home residents), and 6344.2 (relating to Information relating to other persons having contact with children). The department will use your Social Security number to search the statewide central register to determine whether you are listed as the perpetrator in an indicated or founded report of child abuse. However, please note that disclosure of your Social Security number is voluntary and therefore, if you do not consent to having your Social Security number. |           |
|                                                                    | Would you like to provide a Social Security Number (SSN)?         Yes       No         SSN                                                                                                    |           |

Complete all required fields on the Applicant Information, Current Address, Previous Address, and Household Members pages. Continue to the Application Summary page.

NOTE: ONLY permanent addresses (along with family members) need to be included on the Previous Address page.

| Dack to My Account                       | e-clearance ib.                                                                                                    | DELETE APPLICATION SAVE APPLICATION                                                                                         |
|------------------------------------------|----------------------------------------------------------------------------------------------------|----------------------------------------------------------------------------------------------------|
| Part 1                                   | Application Summary                                                                                                    |                                                                                                    |
| Applicant Information<br>Current Address | Below is a summary of the information you have entered<br>information is not correct or needs to be updated, please<br>would like to update and modify it as necessary. | so far. Please check your information for accuracy. If your<br>click the edit button in the heading of the section that you |
| Previous Address Household Members       |                                                                                                    | EXPAND ALL                                                                                                    |
| Application Summary                      | Application Purpose                                                                                                    | Еріт +                                                                                                    |
| Part 2                                   | Applicant Information                                                                                                    | EDIT +                                                                                                    |
| Application Payment                      | Current Address                                                                                                    | ЕДІТ +                                                                                                    |
|                                          | Previous Address                                                                                                    | — ПТАЗ                                                                                                    |

Review the information on the Summary page for accuracy. EDIT as needed.

Click Next.

Click the button to certify your information is correct and enter your first and last name in the signature field.

| CHILD WELFARE INFORM                         | IATION SOLUTION                                                                                                    |                                                                                          |               |
|----------------------------------------------|----------------------------------------------------------------------------------------------------|------------------------------------------------------------------------------------------|---------------|
| Back To My Account                           | e-Clearance ID:                                                                                                    | DELETE APPLICATION SAV                                                                   | E APPLICATION |
| Part 1                                       |                                                                                                    |                                                                                          |               |
| Application Purpose<br>Applicant Information | eSignature                                                                                                    |                                                                                          |               |
| Current Address                              | You are almost finished! To complete your application<br>entering your <b>first and last name</b> as it appears on the | on please eSign below by checking the acknowledgem<br>ne Application Information screen. | ent and       |
| Household Members                            | I hereby certify that the information entered of                                                                       | n this report is accurate and complete to the best of                                    | my knowledge  |
| Application Summary                          | and belief and submitted as true and sorrect un<br>Code). (required)                                                   | nder penalty of law (Section 4904 of the Pennsylvani                                     | a Crimes      |
| Part 2                                       |                                                                                                    |                                                                                          |               |

Click Next.

You will receive your document via **US mail**; please submit a copy of the document to the Church for your file. Using your Keystone ID and password you can review your application and access your account at any time.

| https://www.compass.stat × 📟                                                                                                    | Barbara 🗕 🗇 🗙     |
|----------------------------------------------------------------------------------------------------|-------------------|
| ← → C f Pennsylvania Department of Public Welfare [US] https://www.compass.state.pa.us/CWIS/Clearances/SubmissionConfirmation                                                                                                    | ද රු 🗹 🔳          |
| 🔛 Apps 🗀 Amazon 🗀 Lenovo 🧰 Imported From IE                                                                                                    | 🗀 Other bookmarks |
| CHILD WELFARE INFORMATION SOLUTION                                                                                                    |                   |
| Need Help? Contact the CWIS Support Center at 1-877-343-0494                                                                                                    |                   |
| e-Clearance ID: 000000                                                                                                    |                   |
| Submission Confirmation                                                                                                    |                   |
| Success.<br>Your application (e-Clearance ID: 000000) has been successfully submitted!                                                                                                    |                   |
| Next Steps                                                                                                    |                   |
| Thank you for your submission. Please check your email for a confirmation notification that you may save for your own records. If you do not receive an email confirmation, contact ChildLine and Abuse Registry's Child Abuse History Clearance Unit at 1-877-371-5422.           |                   |
| You may view or check the status of your application from your PA Child Abuse History Clearance Account at any time. Once your application has been processed, you will receive a notification via email to log in to your account and view the outcome/result of the application. |                   |
| You can also log into your account at any time from the Child Welfare Portal homepage.                                                                                                    |                   |
| Now that you have submitted your application, what would you like to do?                                                                                                    |                   |
| LOG OUT     GO TO PA CHILD ABUSE HISTORY CLEARANCE ACCOUNT     SUBMIT ANOTHER CLEARANCE APPLICATION                                                                                                    |                   |
| pennsylvania Browser Compatibility Security Policy                                                                                                    |                   |
| ADA Compliancy Privacy Policy                                                                                                    |                   |

Your application is complete and you can now LOG OUT.